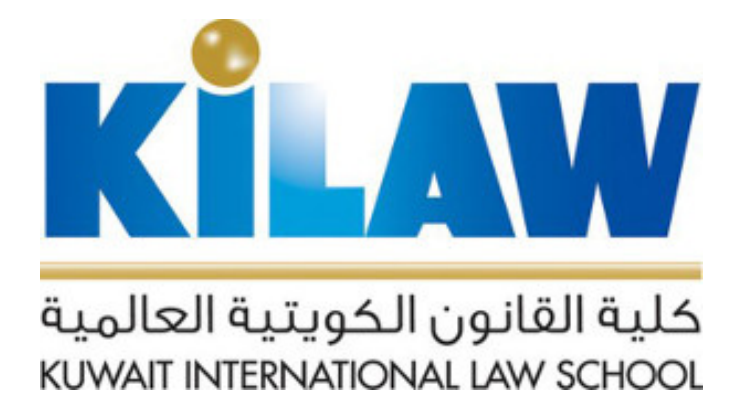

# تعليمات استخدام قاعدة معلومات Nexis Uni Instructions for using Nexis Uni databases

Nexis Uni®

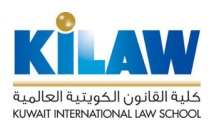

### تنبيه هام: يمكنكم استخدام النظام من داخل شبكة الكلية فقط وليس من خارجها.

١- قم بالتوجه الى صفحة التسجيل التالية:

https://signin.lexisnexis.com/Inaccess/UserRegistration?regCode=Nz74ajv

٢ ـ قم بتعبة الحقول المطلوبة: الاسم الأول First Name الاسم الأخير Last Name البريد الالكترونى Email Address يجب التسجيل باستخدام ايميل الكلية kilaw.edu.kw

> ملاحظة هامة : لا تقم بتغيير حقل: Registration Code = fhxjuez

| ← → C Signin.lexisnexis.com/Inaccess/UserRegistration? | regCode=fhvjuez                                |
|--------------------------------------------------------|------------------------------------------------|
| Nexis Uni∘                                             |                                                |
| Nexis Uni® Registration                                |                                                |
| Tips                                                   |                                                |
| First name                                             |                                                |
|                                                        |                                                |
| Middle name<br>* Optional                              |                                                |
|                                                        |                                                |
| Last name                                              |                                                |
|                                                        |                                                |
| Email address                                          |                                                |
| Registration code                                      |                                                |
| fhxjuez                                                |                                                |
| Submit Cancel                                          |                                                |
|                                                        |                                                |
| uxisNexis' AboutLexisNexiz® PrivacyPolicy Cookies T    | erms & Conditions Copyright © 2024 LexisNexis. |
| زر                                                     | ٣- بعد تسجيل كافة المعلومات المطلوبة اضبغط على |
|                                                        | SUBMIT                                         |

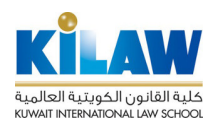

### ٤- في الخطوة التالية اضغط على زر Submit and Go To The Next Step

| Nexis Uni®                                                                                   |
|----------------------------------------------------------------------------------------------|
| 1. Enter Registration Information 2. Build Personal Profile 3. Build Sign-in Profile         |
|                                                                                              |
| Tips                                                                                         |
| Your personal profile gives us the information we need to help you with your research needs. |
| *Language Preference                                                                         |
| U.S. English                                                                                 |
| *Display Preference                                                                          |
| U.S. English                                                                                 |
| *TimeZone                                                                                    |
| (GMT+03:00) Kuwait, Riyadh 💌                                                                 |
| Position                                                                                     |
| Account Director                                                                             |
| Submit and Go To The Next Step                                                               |
|                                                                                              |

- في الخطوة الأخيرة قم بتعبئة معلومات الحساب:

- اسم المستخدم ID (و هذا سيكون اسم المستخدم الذي ستستخدمه لدخول قاعدة المعلومات)
  - كلمة المرور New Password
  - تأكيد كلمة المرور Confirm new Password
  - Image: Image: Security question
     Image: Image:
    - تأكيد البريد الالكتروني

٦- بعد إدخال كافة المعلومات المطلوبة اضغط على زر FINISH

٧- تأكد من وصول رسالة بريد إلكتروني إلى بريدك الالكتروني الخاص بالكلية من Nexis Uni تؤكد
 تسجيلك في النظام.

٨- تستطيع الأن الدخول إلى قواعد بيانات Nexis Uni يرجى التوجه الى صفحة القاعدة الرئيسية: www.nexisuni.com

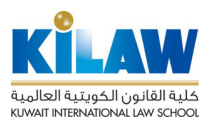

تعليمات استخدام قاعدة معلومات Nexis Uni

| Nexis Uni®                                                                                                    |                                                               |
|----------------------------------------------------------------------------------------------------|---------------------------------------------------------------|
| Sign in                                                                                                    | Help 👻                                                        |
| ID                                                                                                    |                                                               |
|                                                                                                    |                                                               |
| Password                                                                                                    |                                                               |
|                                                                                                    | SHOW                                                          |
| Remember me                                                                                                    | Sign in                                                       |
| Forgot your ID or password?                                                                                                    |                                                               |
| Use of this service is subject to Terms and Cookie Policy. Please review this information                                            | Conditions and Privacy & on before proceeding.                |
| Note: Personal data with respect to individ<br>services will be exported to the UK for purp<br>use of, and support for the services. | ual users of the LexisNexis®<br>poses of providing access to, |

٩- قم بالدخول باستخدام اسم المستخدم (ID) و كلمة المرور اللذين قمت بإدخالهما خلال عملية التسجيل في الخطوة الخامسة أعلاه.

| All Nexts Uni ~       Enter terms, sources, companies, or citations         Advanced Search   Tips   Get a Doc Assistance         Guided Search         What are you interested in?       Search in all News for         Image: Company Info       Country Info         Company Info       Country Info         Discover topics | III Nexis Uni <sup>®</sup> Menu ~             |                             |                     | History $^{\backsim}$ | Help | Hi Sample $\sim$ |
|----------------------------------------------------------------------------------------------------|-----------------------------------------------|-----------------------------|---------------------|-----------------------|------|------------------|
| All Nexks Uni        Enter terms, sources, companies, or citations         Advanced Search Tips Get a Doc Assistance         Guided Search         What are you interested in?         News       Arubilication         Company Info       Country Info         Discover topics                                                 |                                               |                             |                     |                       |      |                  |
| Advanced Search Tips Get a Doc Assistance  Guided Search  What are you interested in? Search in all News for Enter keywords or subjects Enter keywords or subjects Company Info Country Info Discover topics                                                                                                    | All Nexis Uni ~ Enter terms,                  | sources, companies, or cita | tions               |                       |      | Q                |
| Guided Search          What are you interested in?       Search in all News for       Choose date range         News       APublication       Cases       Law Reviews         Enter keywords or subjects       All available dates       Search         Search       Search       Search                                        | Advanced Search   Tips   Get a Doc Assistance |                             |                     |                       |      |                  |
| What are you interested in?     Search in all News for     Choose date range       News     A Publication     Cases     Law Reviews       Company Info     Country Info     Enter keywords or subjects     All available dates                                                                                                  | Guided Search                                 |                             |                     |                       |      |                  |
| News     A Publication     Cases     Law Reviews     Enter keywords or subjects     All available dates     •     Search       Company Info     Country Info     Outry Info     •     •     •     •                                                                                                    | What are you interested in?                   | Search in all News for      | Choose date range   |                       |      |                  |
| Company Info Country Info Discover topics                                                                                                    | News A Publication Cases Law Reviews          | Enter keywords or subjects  | All available dates | •                     |      |                  |
| Discover topics                                                                                                    | Company Info Country Info                     |                             |                     |                       |      |                  |
| Discover topics                                                                                                    |                                               |                             |                     |                       |      |                  |
|                                                                                                    | Discover topics                               |                             |                     |                       |      |                  |
|                                                                                                    |                                               |                             |                     |                       |      |                  |

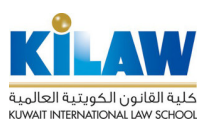

## Important notice: You can use the system <u>from within the KILAW's network only</u> and not from outside it.

1- Go to the following registration page:

https://signin.lexisnexis.com/Inaccess/UserRegistration?regCode=Nz74ajv

2- Fill out the required fields:First nameLast nameEmail Address \*You must register using the KILAW's email @ kilaw.edu.kw

### Important note: do not change the field: Registration Code = fhxjuez

| ← → C 😁 signin.lex | kisnexis.com/Inaccess/User | Registration?regCode | =fhxjuez                  |             |  |
|--------------------|----------------------------|----------------------|---------------------------|-------------|--|
| Nexis Uni®         |                            |                      |                           |             |  |
| Nexis Uni® R       | egistration                |                      |                           |             |  |
| Tips               |                            |                      |                           |             |  |
| First name         |                            |                      |                           |             |  |
|                    |                            |                      |                           |             |  |
| Middle name        |                            |                      |                           |             |  |
| Optional           |                            |                      |                           |             |  |
| Last name          |                            |                      |                           |             |  |
| Email address      |                            |                      |                           |             |  |
| Registration code  |                            |                      |                           |             |  |
| fhxjuez            |                            |                      |                           |             |  |
| Submit Ca          | ncel                       |                      |                           |             |  |
| LexisNexis About L | exisNexis® Privacy Policy  | Cookies Terms & Co   | nditions Copyright © 2024 | LexisNexis. |  |

3- After registering all the required information, click the SUBMIT button

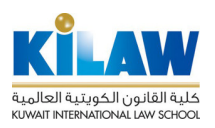

#### 4- In the next step, click the button Submit and Go To The Next Step

| 1 | . Enter Registration Information 2. Build Personal Profile 3. Build Sign-in Profile         |
|---|---------------------------------------------------------------------------------------------|
|   |                                                                                             |
|   | Tips                                                                                        |
|   | Your personal profile gives us the information we need to help you with your research needs |
|   | *Language Preference                                                                        |
|   | U.S. English                                                                                |
|   | *Dienlay Proference                                                                         |
|   |                                                                                             |
|   | U.S. English                                                                                |
|   | *TimeZone                                                                                   |
|   | (GMT+03:00) Kuwait, Riyadh                                                                  |
|   | Position                                                                                    |
|   | Account Director                                                                            |

5- In the last step, fill out the account information:

Username ID (this will be the username you will use to login to the database)

- New Password
- Confirm new password
- Personal question and answer
- verify your e-mail

6- After entering all the required information, press the FINISH button

7- Ensure that an email message arrives at your college email from Nexis Uni confirming your enrollment in the system.

تعليمات استخدام قاعدة معلومات Nexis Uni

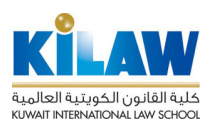

8- You can now log in to Nexis Uni. Go to the main page: www.nexisuni.com

| Nexis Uni®                                                                                                    |         |  |  |  |
|----------------------------------------------------------------------------------------------------|---------|--|--|--|
| Sign in                                                                                                    | Help 👻  |  |  |  |
| ID                                                                                                    |         |  |  |  |
| Password                                                                                                    |         |  |  |  |
|                                                                                                    | SHOW    |  |  |  |
| Remember me                                                                                                    | Sign in |  |  |  |
| Forgot your ID or password?                                                                                                    |         |  |  |  |
| Use of this service is subject to Terms and Conditions and Privacy & Cookie Policy. Please review this information before proceeding.                                                  |         |  |  |  |
| Note: Personal data with respect to individual users of the LexisNexis® services will be exported to the UK for purposes of providing access to, use of, and support for the services. |         |  |  |  |

9- Log in using the user name (ID) and password that you entered during the registration process in step five above.

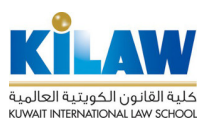

تعليمات استخدام قاعدة معلومات Nexis Uni

In Nexis Uni

Alt Nexis Uni

Enter terms, sources, companies, or citations

Advanced Search

Tips

Get a Doc Assistance

Cuided Search

What are you interested in?

Enter keywords or subjects

Choose date range

Image: Search in all News for

Choose date range

Image: Search in all News for

Consear date range

Image: Search in all News for

Consear date range

Image: Search in all News for

Consear date range

Image: Image: Search in all News for

Consear date range

Image: Image: Image: